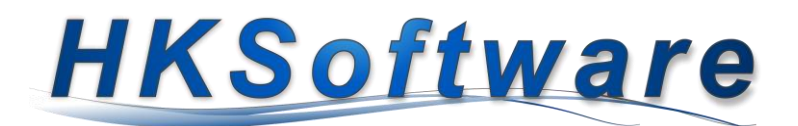

## Installationsanweisung

## für die Thermo-Bondrucker von EPSON

## 1. Installation - Druckertreiber

Nach dem Einlegen der CD-ROM in Ihr Laufwerk sollte der nachfolgende CD-Inhalt automatisch erscheinen.

|                        | -                           | 1 ** I           |          |
|------------------------|-----------------------------|------------------|----------|
| Momentan auf dem Daten | träger vorhandene Dateien ( | (12)             |          |
| _cdres                 | 09.02.2017 06:39            | Dateiordner      |          |
| Linux                  | 09.02.2017 06:39            | Dateiordner      |          |
| Mac                    | 09.02.2017 06:39            | Dateiordner      |          |
| Manual                 | 09.02.2017 06:39            | Dateiordner      |          |
| Windows                | 09.02.2017 06:39            | Dateiordner      |          |
| AUTORUN                | 03.03.2010 07:13            | Setup-Informatio | 1 KB     |
| CDVER.TAG              | 08.02.2017 03:31            | TAG-Datei        | 1 KB     |
| 🗟 gdiplus.dll          | 23.09.2005 09:28            | Anwendungserwe   | 1.600 KB |
| 🗟 InfoGetter.dll       | 08.09.2014 07:33            | Anwendungserwe   | 222 KB   |
| README                 | 08.02.2017 03:32            | Textdokument     | 6 KB     |
| TMINFO.DLL             | 10.04.2012 12:58            | Anwendungserwe   | 188 KB   |
| 🔄 TMInstallNavi        | 15.10.2015 07:34            | Anwendung        | 864 KE   |
|                        |                             |                  |          |

Wählen Sie das Installationsprogramm *TMIn-stallNavi* durch einen Doppelklick aus und folgen den Anweisungen.

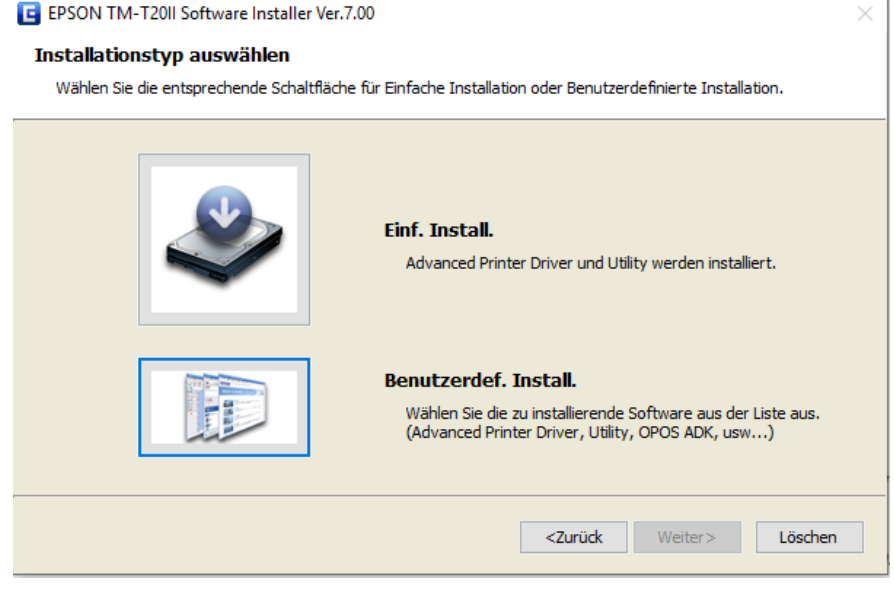

Im folgenden Setup-Programm wählen Sie dann die *Benutzerdef. Installation* aus und klicken auf die Schaltfläche [Weiter>].

| ortware auswamen                                                                                                    |                       |
|----------------------------------------------------------------------------------------------------|-----------------------|
| Wählen Sie die Software, die Sie installieren möchten.                                                                                                    |                       |
|                                                                                                    | Nachricht/Warnmeldung |
| Advanced Printer Driver Ver. 5.07 Sample and Manual OPOS ADK Ver. 2.80 R3 OPOS ADK for .NET Ver. 1.12.23 JavaPOS ADK Ver. 1.14.2 TM-T20II Utility Ver. 1.20 Coupon Generator EpsonNet Config Ver. 4.9.0 Monitoring Tool Ver. 2.11 Monitoring Tool Ver. 8.50 |                       |
|                                                                                                    |                       |

In diesem Auswahlmenü setzen Sie bitte zusätzlich den Haken bei TM Virtual Port Driver Ver. 8.50.

Abschließend führen Sie die Setup-Installation gemäß dem Assistenten weiter aus

Sobald der Setup-Vorgang erfolgreich abgeschlossen wurde erscheint folgendes Konfigurationsfenster:

| Register, Change and Delete EPSON TM Prin<br>ile                                                                             | ter                     | - 🗆 X                  |  |  |
|----------------------------------------------------------------------------------------------------|-------------------------|------------------------|--|--|
| L Select Printer                                                                                                    |                         |                        |  |  |
| Name<br><new printer=""></new>                                                                                               | Model                   | Status                 |  |  |
| 🚍 EPSON TM-T20II Receipt                                                                                                    | EPSON TM-T20II Receipt5 | Installed              |  |  |
|                                                                                                    |                         |                        |  |  |
|                                                                                                    |                         |                        |  |  |
| 2 Printer                                                                                                    | 3 Communication Sotting | 4 Apply                |  |  |
| 2.1111101                                                                                                    | Port Type USB ~         | Set as Default Printer |  |  |
| Model<br>EPSON TM-T20II Receipt5                                                                                             | Port ESDPRT001 ~        | Save Settings          |  |  |
|                                                                                                    |                         |                        |  |  |
| Name<br>EPSON TM-T20II Receipt                                                                                               |                         | Copy Delete            |  |  |
| Attention:                                                                                                    |                         | Test Print             |  |  |
| When connecting the customer display to<br>the printer, refer to the EPSON Advanced<br>Printer Driver Ver.5 for DM-D Install |                         | 5. Complete            |  |  |
| Manual.                                                                                                    |                         | Next                   |  |  |
|                                                                                                    |                         |                        |  |  |

Das Setup-Tool sollte den eben installierten EPSON-Drucker auflisten.

Bitte wählen Sie unter *Ziffer 3. Communication Setting* den Port Type *USB* aus und speichern Sie das Setting über die Schaltfläche [Save Settings]. Wenn alles erfolgreich war, sollte der Drucker einen Druckertestbon ausdrucken. Abschließend führen Sie die weitere Installation mit der Schaltfläche [Next] (5. Complete) weiter aus.

Daraufhin wird das Zusatztool Virtual Port Driver installiert.

## 2. Installation – Virtueller Port Treiber

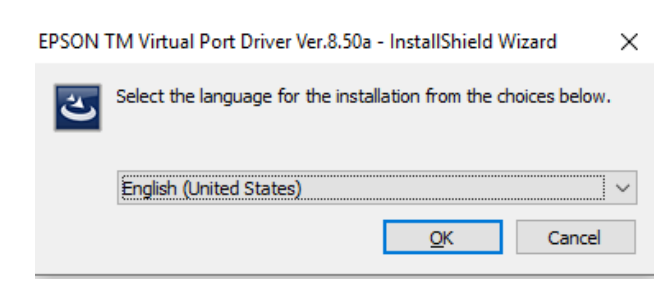

Wählen Sie als Setup-Sprache bitte *English (United States)* aus und setzen Sie die Installation mit der Schaltfläche [OK] fort.

Nach erfolgreicher Installation des Port Treibers erscheint folgendes Konfigurationsmenü:

| 📽 Epson TM Vir    | tual Port Assignment Tool Ver.8 | 50        |             | - |      | $\times$ |
|-------------------|---------------------------------|-----------|-------------|---|------|----------|
| File Port Setting | View Help                       |           |             |   |      |          |
| Port No.          | Port Name                       | Port ID   | Assign Port |   |      |          |
| ▲ 2 сом1<br>сом2  | Kommunikationsanschluss (COM    | i Serial0 |             |   |      |          |
| COM3              |                                 |           |             |   |      |          |
| COM4              |                                 |           |             |   |      |          |
| COM5              |                                 |           |             |   |      |          |
| COM6              |                                 |           |             |   |      |          |
| COM7              |                                 |           |             |   |      |          |
| COM8              |                                 |           |             |   |      |          |
| COM9              |                                 |           |             |   |      |          |
| COM10             |                                 |           |             |   |      |          |
| COM11             |                                 |           |             |   |      |          |
| COM12             |                                 |           |             |   |      |          |
| COM13             |                                 |           |             |   |      | _        |
| COM14             |                                 |           |             |   |      |          |
| COM15             |                                 |           |             |   |      |          |
| COM16             |                                 |           |             |   |      |          |
| COM17             |                                 |           |             |   |      |          |
| COM18             |                                 |           |             |   |      |          |
| COM 19            |                                 |           |             |   |      |          |
| COM20             |                                 |           |             |   |      |          |
| COM21             |                                 |           |             |   |      |          |
| COM22             |                                 |           |             |   |      |          |
| COM23             |                                 |           |             |   |      |          |
| 00424             |                                 |           |             |   |      | -        |
| Test Print        | Assign Port                     |           | Delete Port |   | Exit |          |

Wählen Sie dort einen freien COM-Port für die Software-Emulation aus. Wir empfehlen zwischen einem belegten Port (in diesem Fall COM1) und dem für CashPro zu verwendendem Port eine Portnummer freizulassen.

In diesem Fall würden wir Port 3 als virtuellen Port auswählen.

Für die Port-Zuweisung zu Port 3 klicken Sie bitte anschließend auf die Schaltfläche [Assign Port]. Wählen Sie dann den angezeigten EPSON-Drucker mit dem Type USB für die Portemulation aus und bestätigen Sie mit [OK].

| Assign por | Signal line Setting   | Customer display | port Setting Comm | and i |
|------------|-----------------------|------------------|-------------------|-------|
| () Thi     | s port is assigned ES | DPRT/TMSPRT Port |                   |       |
| ES         | DPRT/TMSPRT           | Туре             | Model Name        |       |
| 4          | ESDPRT001             | USB              | TM-T20II          |       |
|            |                       |                  |                   |       |
|            |                       |                  | ок с              | ancel |

| 🗳 Epson TM Vir    | tual Port Assignment Tool Ver.8.50  |                                                                                                    |             | _ |      | × |
|-------------------|-------------------------------------|----------------------------------------------------------------------------------------------------|-------------|---|------|---|
| File Port Setting | View Help                           |                                                                                                    |             |   |      |   |
| Port No.          | Port Name                           | Port ID                                                                                                    | Assign Port |   |      | ^ |
| ▲                 | Kommunikationsanschluss (COM1)      | 🍠 Serial0                                                                                                    |             |   |      |   |
| СОМЗ              | EPSON COM Emulation USB Port (COM3) | O0000102 O O | ESDPRT001   |   |      |   |
| COM4              |                                     |                                                                                                    |             |   |      |   |
| COM5              |                                     |                                                                                                    |             |   |      |   |
| COM6              |                                     |                                                                                                    |             |   |      |   |
| COM7              |                                     |                                                                                                    |             |   |      |   |
| COM8              |                                     |                                                                                                    |             |   |      |   |
| COM9              |                                     |                                                                                                    |             |   |      |   |
| COM10             |                                     |                                                                                                    |             |   |      |   |
| COM11             |                                     |                                                                                                    |             |   |      |   |
| COM12             |                                     |                                                                                                    |             |   |      |   |
| COM13             |                                     |                                                                                                    |             |   |      |   |
| COM14             |                                     |                                                                                                    |             |   |      |   |
| COM15             |                                     |                                                                                                    |             |   |      |   |
| COM16             |                                     |                                                                                                    |             |   |      |   |
| COM17             |                                     |                                                                                                    |             |   |      |   |
| COM18             |                                     |                                                                                                    |             |   |      |   |
| COM19             |                                     |                                                                                                    |             |   |      |   |
| COM20             |                                     |                                                                                                    |             |   |      |   |
| COM21             |                                     |                                                                                                    |             |   |      |   |
| COM22             |                                     |                                                                                                    |             |   |      |   |
| COM23             |                                     |                                                                                                    |             |   |      |   |
| COM24             |                                     |                                                                                                    |             |   |      | v |
| Test Print        | Assign Port                         | Delet                                                                                                    | e Port      |   | Exit |   |

Abschließend können Sie über die Schaltfläche [Test Print] einen Drucktest ausführen. Wenn alles ordnungsemäß eingerichtet ist, sollte der Drucker einen kurzen Testausdruck mit der erfolgreichen Zuordnung des COM-Ports 3 zum virtuellen Port Treiber ausdrucken.

Abschließend müssen Sie die COM-Port-Nummer noch in CashPro hinterlegen, damit der Bondrucker in der Kassensoftware zur Verfügung steht.

Rufen Sie hierzu CashPro auf und gehen Sie dort bitte unter *Einstellungen/Systemeinstellungen* und rufen den Punkt [Externe Geräte] auf.

| Systemeinstellungen                           | ×                                                                                                    |
|-----------------------------------------------|----------------------------------------------------------------------------------------------------|
| Systemeins                                    | s <b>tellungen</b><br>Istellungen rund um die Kassensoftware und die externen Geräte.                                                                                                    |
| Grundeinstellungen                            | Kassenlade                                                                                                    |
| Rechnung/Bondruck<br>Graphikeinstellungen     | Kassenlade: Keine ComPort: 1 Assenlade-Zeit 1: 20 Zeit 2: 30 Kassenlade-Zeit 1: 20 Zeit 2: 30 Kassenlade-Zeit 1: 20 Kassenlade-Zeit 1: 20 Kasse |
| Kundenbonus                                   | Bondrucker                                                                                                    |
| Kassendaten<br>Web-Shop<br>Externe Geräte     | Anschluss: COM3 V P Typ: TMT/TSP/A7-10 V Auto-Cut Zeilen: 10<br>ActiveX-COM: Nein                                                                                                    |
| EC-Terminal (B+S Card)                        | Etikettendrucker                                                                                                    |
| EC-Terminal (ZVT)<br>Individual-Einstellungen | Anschluss: Kein                                                                                                    |
|                                               | Kassendisplay                                                                                                    |
|                                               | ComPort: Kein Image: Display: Image: Display: Image: Display: Display: Image: Display: Display: Displ                                                                                   |
|                                               | Schließen                                                                                                    |

Wählen Sie bei Bondrucker denselben Anschluss, den Sie auch in der Konfiguration der Druckersoftware vorgegeben haben (also COM 3). Als Druckertyp wählen Sie bitte den TMT/TSP/A7-10 aus. Sollten Sie auch eine Kassenlade über Ihren Drucker betreiben, wählen Sie noch bei Kassenlade "Drucker" aus. Ansonsten lassen Sie dort die Angabe bei "Keine" stehen.

Jetzt ist Ihr System konfiguriert, um Bonausdrucke direkt an den EPSON-Bondrucker zu senden und soweit angeschlossen, die Kassenlade nach dem Kassiervorgang zu öffnen.

Wichtig: Starten Sie bitte die Kassensoftware CashPro neu, nachdem Sie die Einstellungen in den Systemeinstellungen hinterlegt haben. Diese Daten werden ausschließlich beim Programmstart neu geladen.